# Wi-Fi Protected Access (WPA) in een configuratievoorbeeld van Cisco Unified Wireless Network

# Inhoud

Inleiding Voorwaarden Vereisten Gebruikte componenten Conventies Ondersteuning van WPA en WPA2 Netwerkinstelling De apparaten voor WPA2 Enterprise Mode configureren Configureer de WLC voor RADIUS-verificatie via een externe RADIUS-server Configureer de WLAN voor WPA2 Enterprise Mode De RADIUS-server voor WPA2 Enterprise Mode-verificatie configureren (EAP-FAST) De draadloze client voor WPA2 Enterprise Mode configureren De apparaten configureren voor WPA2 Personal Mode Problemen oplossen Gerelateerde informatie

# **Inleiding**

Dit document beschrijft hoe u Wi-Fi Protected Access (WPA) kunt configureren in een Cisco Unified Wireless Network.

# Voorwaarden

# Vereisten

Zorg ervoor dat u basiskennis van deze onderwerpen hebt voordat u deze configuratie probeert:

- WPA
- Draadloze LAN (WLAN)-beveiligingsoplossingen**N.B.:** Raadpleeg <u>Cisco Wireless LAN</u> <u>Security - Overzicht</u> voor informatie over Cisco WLAN-beveiligingsoplossingen.

## Gebruikte componenten

De informatie in dit document is gebaseerd op de volgende software- en hardware-versies:

- Cisco 1000 Series lichtgewicht access point (LAP)
- Cisco 4404 draadloze LAN-controller (WLC) waarop firmware 4.2.61.0 wordt uitgevoerd
- Cisco 802.11a/b/g-clientadapter waarop firmware 4.1 wordt uitgevoerd
- Aironet Desktop Utility (ADU) werkt met firmware 4.1
- Cisco Secure ACS-server versie 4.1

De informatie in dit document is gebaseerd op de apparaten in een specifieke laboratoriumomgeving. Alle apparaten die in dit document worden beschreven, hadden een opgeschoonde (standaard)configuratie. Als uw netwerk live is, moet u de potentiële impact van elke opdracht begrijpen.

### **Conventies**

Raadpleeg <u>Cisco Technical Tips Conventions</u> (Conventies voor technische tips van Cisco) voor meer informatie over documentconventies.

# Ondersteuning van WPA en WPA2

Het Cisco Unified Wireless Network biedt ondersteuning voor de Wi-Fi Alliance-certificeringen WPA en WPA2. WPA is geïntroduceerd door de Wi-Fi Alliance in 2003. WPA2 werd geïntroduceerd door de Wi-Fi Alliance in 2004. Alle producten die Wi-Fi-gecertificeerd zijn voor WPA2 moeten compatibel zijn met producten die Wi-Fi-gecertificeerd zijn voor WPA.

WPA en WPA2 bieden een hoge mate van zekerheid voor eindgebruikers en netwerkbeheerders dat hun gegevens privé zullen blijven en dat de toegang tot hun netwerken wordt beperkt tot geautoriseerde gebruikers. Beide hebben persoonlijke en bedrijfsmodi die voldoen aan de specifieke behoeften van de twee marktsegmenten. In de Enterprise-modus van elk programma worden IEEE 802.1X en EAP gebruikt voor verificatie. De persoonlijke modus van elk gebruik van Pre-Shared Key (PSK) voor verificatie. Cisco raadt geen Personal Mode aan voor bedrijfs- of overheidimplementaties, omdat het een PSK gebruikt voor gebruikersverificatie. PSK is niet veilig voor ondernemingsmilieu's.

Met WPA worden alle bekende WEP-kwetsbaarheden in de oorspronkelijke IEEE 802.11beveiligingsimplementatie aangepakt en wordt een onmiddellijke beveiligingsoplossing voor WLAN's in zowel ondernemingen als in SOHO-omgevingen (Small Office/Home Office) geïntroduceerd. WPA maakt gebruik van TKIP voor de codering.

WPA2 is de volgende generatie van Wi-Fi-beveiliging. Het is de interoperabele implementatie van de Wi-Fi Alliance van de geratificeerde IEEE 802.11i norm. Het implementeert het door het National Institute of Standards and Technology (NIST) aanbevolen AES-encryptie-algoritme met behulp van Counter Mode met Cycle Block Chaining Message Authenticatie Code Protocol (CCMP). WPA2 vergemakkelijkt de naleving van FIPS 140-2 van de overheid.

#### Vergelijking van WPA- en WPA2-modemtypen

|                                   | WPA          | WPA2                            |
|-----------------------------------|--------------|---------------------------------|
|                                   | Verificatie: | Verificatie:                    |
| Entorprise Made                   | IEEE         | IEEE                            |
| Bedriif Overbeid                  | 802.1X/EA    | 802.1X/EA                       |
| (Dedriji, Overneid,<br>Onderwijs) | Р            | Р                               |
|                                   | Encryptie:   | <ul> <li>Versleuteli</li> </ul> |
|                                   | TKIP/MIC     | ng: AES-                        |

| orificatio                 | <ul> <li>Verificatie<sup>.</sup></li> </ul>               |
|----------------------------|-----------------------------------------------------------|
| SK<br>ncryptie:<br>KIP/MIC | <ul> <li>PSK</li> <li>Versleuteli<br/>ng: AES-</li> </ul> |
|                            | SK<br>ncryptie:<br>KIP/MIC                                |

In de Enterprise-modus gebruiken zowel WPA als WPA2 802.1X/EAP voor verificatie. 802.1X biedt WLAN's met sterke wederzijdse verificatie tussen een client en een verificatieserver. Daarnaast biedt 802.1X dynamische coderingssleutels per gebruiker, per sessie, waardoor de administratieve belasting en beveiligingsproblemen met betrekking tot statische coderingssleutels worden verwijderd.

Met 802.1X worden de aanmeldingsgegevens die voor de verificatie worden gebruikt, zoals aanmeldingswachtwoorden, nooit op het draadloze medium verzonden, of zonder encryptie. Terwijl 802.1X-verificatietypen zorgen voor sterke verificatie voor draadloze LAN's, zijn TKIP of AES nodig voor codering, naast 802.1X-codering omdat de standaard 802.11 WEP-codering kwetsbaar is voor netwerkaanvallen.

Er bestaan verschillende 802.1X-verificatietypen, die elk een andere benadering van verificatie bieden en tegelijkertijd vertrouwen op hetzelfde framework en EAP voor communicatie tussen een client en een toegangspunt. Cisco Aironet-producten ondersteunen meer 802.1X EAPverificatietypen dan andere WLAN-producten. Ondersteunde typen zijn onder meer:

#### <u>Cisco LEAP</u>

- EAP-Flexibele verificatie via beveiligde tunneling (EAP-FAST)
- EAP-Transport Layer Security (EAP-TLS)
- Protected Extensible Verification Protocol (PEAP)
- EAP-Tunneling (EAP-TTLS)
- EAP-Subscriber Identity Module (EAP-SIM)

Een ander voordeel van 802.1X-verificatie is gecentraliseerd beheer voor WLANgebruikersgroepen, inclusief op beleid gebaseerde sleutelrotatie, dynamische sleuteltoewijzing, dynamische VLAN-toewijzing en SSID-beperking. Deze functies roteren de coderingstoetsen.

In de persoonlijke werkwijze wordt een vooraf gedeelde sleutel (wachtwoord) gebruikt voor verificatie. Voor de persoonlijke modus zijn alleen een toegangspunt en clientapparaat nodig, terwijl voor de Enterprise-modus doorgaans een RADIUS of andere verificatieserver op het netwerk nodig is.

Dit document bevat voorbeelden voor het configureren van WPA2 (Enterprise-modus) en WPA2-PSK (Persoonlijke modus) in een Cisco Unified Wireless-netwerk.

### **Netwerkinstelling**

In deze installatie worden een Cisco 4404 WLC en een Cisco 1000 Series LAP aangesloten via een Layer 2-Switch. Een externe RADIUS-server (Cisco Secure ACS) is ook verbonden met dezelfde switch. Alle apparaten bevinden zich in hetzelfde subnetje. Het toegangspunt (LAP) is aanvankelijk geregistreerd bij de controller. Er moeten twee draadloze LAN's worden gemaakt, één voor de WPA2 Enterprise-modus en één voor de WPA2 Personal-modus.

WPA2-Enterprise mode WLAN (SSID: WPA2-Enterprise) gebruikt EAP-FAST voor het verifiëren van de draadloze clients en AES voor codering. Cisco Secure ACS-server wordt gebruikt als de externe RADIUS-server voor verificatie van de draadloze clients.

WPA2-Personal mode WLAN (SSID: WPA2-PSK) gebruikt WPA2-PSK voor de verificatie met de vooraf gedeelde sleutel "backdefghijk".

U dient de apparaten voor deze installatie te configureren:

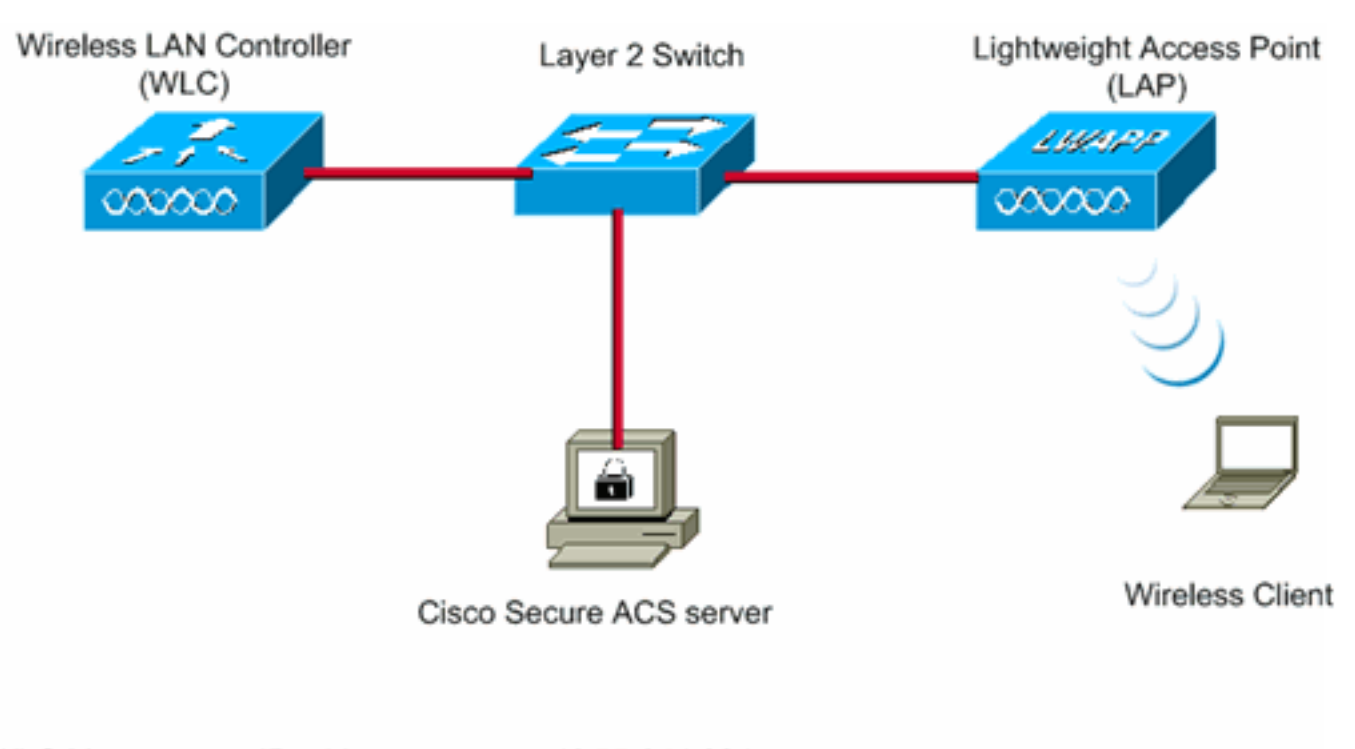

| WLC Management IP address:<br>WLC AP Manager IP address:<br>Wireless Client IP address: | 10.77.244.204<br>10.77.244.205<br>10.77.244.221 |
|-----------------------------------------------------------------------------------------|-------------------------------------------------|
| Cisco Secure ACS server IP address                                                      | 10.77.244.196                                   |
| Subnet Mask used in this example                                                        | 255.255.255.224                                 |

# De apparaten voor WPA2 Enterprise Mode configureren

Deze sectie bevat informatie over het configureren van de functies die in dit document worden beschreven.

Voer deze stappen uit om de apparaten te configureren voor de werkmodus WPA2 Enterprise:

- 1. Configureer de WLC voor RADIUS-verificatie via een externe RADIUS-server
- 2. Het WLAN configureren voor WPA2 Enterprise Mode Verification (EAP-FAST)
- 3. <u>De draadloze client voor WPA2 Enterprise Mode configureren</u>

### Configureer de WLC voor RADIUS-verificatie via een externe RADIUS-server

De WLC moet worden geconfigureerd om de gebruikersreferenties te kunnen doorsturen naar een externe RADIUS-server. De externe RADIUS-server valideert vervolgens de gebruikersreferenties met EAP-FAST en biedt toegang tot de draadloze clients.

Voltooi deze stappen om WLC voor een externe RADIUS-server te configureren:

- 1. Kies **Beveiliging** en **RADIUS-verificatie** in de GUI van de controller om de pagina RADIUSverificatieservers weer te geven. Klik vervolgens op **Nieuw** om een RADIUS-server te definiëren.
- 2. Definieer de RADIUS-serverparameters op de **RADIUS-verificatieservers > Nieuwe** pagina. Deze parameters omvatten:IP-adres voor RADIUS-serverGedeeld

geheimPoortnummerServerstatusDit document gebruikt de ACS-server met een IP-adres van

10.7.244.196.

| ahaha                                                                                                    |                                                                                      |                                 |               |                   | Sage Co          | infiguration Ping | Logout Befresh |
|----------------------------------------------------------------------------------------------------|--------------------------------------------------------------------------------------|---------------------------------|---------------|-------------------|------------------|-------------------|----------------|
| CISCO                                                                                                    | MONITOR WLANS CONTRO                                                                 | OLLER WIRELESS                  | SECURITY      | MANAGEMENT        | COMMANDS         | HELP              |                |
| Security                                                                                                    | RADIUS Authentication S                                                              | ervers > New                    |               |                   |                  | < Back            | Apply          |
| AAA<br>General<br>RADIUS<br>Authentication<br>Accounting<br>TACACS+<br>LDAP<br>Local Net Users<br>MAC Filtering<br>Disabled Clients | Server Index (Priority)<br>Server IPAddress<br>Shared Secret Format<br>Shared Secret | 1 •<br>10.77.244.196<br>ASCII • |               |                   |                  | 5                 |                |
| User Login Policies<br>AP Policies                                                                                                  | Confirm Shared Secret                                                                | ****                            |               |                   |                  |                   |                |
| Local EAP                                                                                                    | Key Wrap                                                                             | (Designed for F)                | IPS customers | and requires a ke | y wrap compliant | t RADIUS server)  |                |
| Priority Order                                                                                                    | Dort Number                                                                          | 1012                            |               |                   |                  |                   |                |
| ♦ Access Control Lists                                                                                                    | Port Number                                                                          | 1012                            |               |                   |                  |                   |                |
| <ul> <li>Wireless Protection</li> <li>Policies</li> </ul>                                                                           | Server Status                                                                        | Enabled 💌                       |               |                   |                  |                   |                |
| ▶ Web Auth                                                                                                    | Support for RFC 3576                                                                 | Enabled 💌                       |               |                   |                  |                   |                |
| Advanced                                                                                                    | Server Timeout                                                                       | 2 seconds                       |               |                   |                  |                   |                |
|                                                                                                    | Network User                                                                         | 🗷 Enable                        |               |                   |                  |                   |                |
|                                                                                                    | Management                                                                           | Enable Enable                   |               |                   |                  |                   |                |
|                                                                                                    | IPSec                                                                                | 🗆 Enable                        |               |                   |                  |                   |                |

3. Klik op Apply (Toepassen).

### Configureer de WLAN voor WPA2 Enterprise Mode

Configureer vervolgens het WLAN dat de clients zullen gebruiken om verbinding met het draadloze netwerk te maken. De WLAN SSID voor WPA2-Enterprise zal WPA2-Enterprise zijn. Dit voorbeeld wijst dit WLAN toe aan de beheerinterface.

Voltooi deze stappen om WLAN en de bijbehorende parameters te configureren:

- 1. Klik op **WLAN's** vanuit de GUI van de controller om de WLAN-pagina weer te geven.Deze pagina maakt een lijst van de WLAN's die op de controller bestaan.
- 2. Klik op **Nieuw** om een nieuw WLAN te maken.
- Voer de WLAN SSID-naam en de profielnaam in op de WLAN's > Nieuwe pagina. Klik vervolgens op Toepassen.Dit voorbeeld gebruikt WPA2-Enterprise als de SSID.

|            |             |               |            |          |          |            | Sa <u>v</u> e Co | onfiguration Eing | Logout   Befr |
|------------|-------------|---------------|------------|----------|----------|------------|------------------|-------------------|---------------|
| CISCO      | MONITOR     | <u>W</u> LANs | CONTROLLER | WIRELESS | SECURITY | MANAGEMENT | COMMANDS         | HELP              |               |
| WLANs      | WLANs>      | New           |            |          |          |            |                  | < Back            | Apply         |
| WLANS      | Туре        |               | WLAN       |          |          |            |                  |                   |               |
| ▶ Advanced | Profile Nar | me            | WPA2-Ent   | erprise  |          |            |                  |                   |               |
|            | WLAN SSI    | D             | WPA2-Ent   | erprise  |          |            |                  |                   |               |
|            |             |               |            |          |          |            |                  |                   |               |
|            |             |               |            |          |          |            |                  |                   |               |
|            |             |               |            |          |          |            |                  |                   |               |

- 4. Zodra u een nieuw WLAN maakt, wordt de pagina WLAN > Bewerken voor het nieuwe WLAN weergegeven. Op deze pagina kunt u verschillende parameters definiëren die specifiek zijn voor dit WLAN. Dit omvat Algemeen Beleid, Beveiligingsbeleid, QOS-beleid en Geavanceerde parameters.
- 5. Onder Algemeen beleid schakelt u het selectievakje **Status** in om het WLAN in te schakelen.

| alulu    |                                                                          |                                                                 | Sage (                                              | Configuration   Eing   Logout   Befresh |
|----------|--------------------------------------------------------------------------|-----------------------------------------------------------------|-----------------------------------------------------|-----------------------------------------|
| CISCO    | MONITOR WLANS CONTROLLI                                                  | R WIRELESS SECURITY                                             | MANAGEMENT COMMANDS                                 | HELP                                    |
| WLANs    | WLANs > Edit                                                             |                                                                 |                                                     | < Back Apply                            |
| WI ANS   | General Security QoS                                                     | Advanced                                                        |                                                     |                                         |
| WLANS    |                                                                          |                                                                 |                                                     |                                         |
| Advanced | Profile Name WPA2                                                        | -Enterprise                                                     |                                                     |                                         |
|          | Type WLAN                                                                |                                                                 |                                                     |                                         |
|          | SSID WPA2                                                                | -Enterprise                                                     |                                                     |                                         |
|          | Status 🗹 En                                                              | abled                                                           |                                                     |                                         |
|          |                                                                          |                                                                 |                                                     |                                         |
|          | Security Policies [WP/                                                   | 2][Auth(802.1X)]                                                | will appear after applying the char                 | land )                                  |
|          | (Hour                                                                    | cessing done under security ces                                 | will appear arter apprying the cha                  | 1903-7                                  |
|          | Radio Policy All                                                         |                                                                 |                                                     |                                         |
|          | Interface                                                                | gement 💌                                                        |                                                     |                                         |
|          | Broadcast SSID                                                           | bled                                                            |                                                     |                                         |
|          |                                                                          |                                                                 |                                                     |                                         |
|          |                                                                          |                                                                 |                                                     |                                         |
|          |                                                                          |                                                                 |                                                     |                                         |
|          |                                                                          |                                                                 |                                                     |                                         |
|          |                                                                          |                                                                 |                                                     |                                         |
|          |                                                                          |                                                                 |                                                     |                                         |
|          |                                                                          |                                                                 |                                                     |                                         |
|          | Foot Notes                                                               |                                                                 |                                                     |                                         |
|          | 1 CKIP is not supported by 10xx m<br>2 Web Policy cannot be used in col  | odel APs<br>nbination with IPsec                                |                                                     |                                         |
|          | 3 H-REAP Local Switching is not su<br>4 When client exclusion is enabled | ported with IPsec, CRANITE aut<br>a Timeout Value of zero means | hentication<br>infinity (will require administrativ | e override to reset excluded clients)   |
|          | S Client MFP is not active unless W                                      | PA2 is configured                                               |                                                     |                                         |
|          |                                                                          |                                                                 |                                                     |                                         |

- 6. Als u wilt dat het toegangspunt de SSID uitzendt in de beacon-frames, vinkt u het aanvinkvakje **Broadcast SSID aan**.
- 7. Klik op het tabblad **Beveiliging**. Kies onder Layer 2 Security de optie **WPA+WPA2**.Dit schakelt WPA-verificatie in voor het WLAN.

| cisco             | Sage Configuration Bing Logout Befresh<br>MONITOR WLANS CONTROLLER WIRELESS SECURITY MANAGEMENT COMMANDS HELP                                                                                                    |
|-------------------|----------------------------------------------------------------------------------------------------|
| WLANS             | WLANs > Edit < Back Apply General Security QoS Advanced                                                                                                    |
| WLANs<br>Advanced | Layer 2 Layer 3 AAA Servers Layer 2 Security WPA+WPA2 MAC Filtering Static WEP Parameters                                                                                                    |
|                   | 802.11 Data Encryption     Current Key:     104 bits WEP Static Key (Key Index = 0)       Type     Key Size     Key Index     Encryption Key       WEP     not set     1     ASCII                                                                                                    |
|                   | CKIP Parameters &           802.11 Data Encryption         Current Key:         0 bits CKIP Key (Key Index= 0)           Key Size         Key Index         Encryption Key         Key Format                                                                                                    |
|                   | Foot Notes                                                                                                    |
|                   | 1 CKIP is not supported by 10xx model APs<br>2 Web Policy cannot be used in combination with IPsec<br>3 H-REAP Local Switching is not supported with IPsec, CRANITE authentication<br>4 When client exclusion is enabled, a Timeout Value of zero means infinity (will require administrative override to reset excluded clients)<br>5 Client MIP is not active unless WPA2 is configured |

8. Blader naar beneden om de WPA+WPA2-parameters aan te passen. In dit voorbeeld zijn WPA2 Policy en AES encryptie

| geselecteerd.                         |                                                                                                    |                                        |                                          |                        |
|---------------------------------------|----------------------------------------------------------------------------------------------------|----------------------------------------|------------------------------------------|------------------------|
| ակսիս                                 |                                                                                                    |                                        | Save Configuration + Eing                | Logout <u>R</u> efresh |
| CISCO 🔤                               | ONITOR WLANS CONTR                                                                                                    | COLLER WIRELESS SECURITY MANAGEMENT    | COMMANDS HELP                            |                        |
| WLANs W                               | /LANs > Edit                                                                                                    |                                        | < Back                                   | Apply                  |
| WLANS W<br>WLANS<br>WLANS<br>Advanced | ALANS > Edit         General       Security         Layer 2       Layer 3         002.11 Data Encryption         MMH Mode         Key Permutation         802.11 Data Encryption         802.11 Data Encryption         802.11 Data Encryption         802.11 Data Encryption         WPA+WPA2 Parameters         WPA2 Policy         WPA2 Policy         WPA2 Encryption         Auth Key Mgmt         4         Foot Notes         1 CKIP is not supported by IN         2 Web Policy coanot be used by IN         3 W-BEAP Local Switching is in         4 When cleat exclusion is en | QoS       Advanced         AAA Servers | E edministrative override to reset exclu | Apply                  |

- 9. Kies onder Auth Key Management **802.1x**.Dit schakelt WPA2 in met 802.1x/EAP-verificatie en AES-encryptie voor het WLAN.
- 10. Klik op het tabblad **AAA-servers**. Kies onder Verificatieservers het juiste IP-adres van de server. In dit voorbeeld wordt 10.77.24.196 gebruikt als de RADIUS-

| cisco                              | MONITOR V                                                                                                    | VLANS CO                                                                                                    | NTROLLER                                                                                                | WIRELESS                                                                                                    | SECURITY                                                  | MANAGEMENT                                                             |                  | HELP         | Eng I | .ogout <u>B</u> efre |
|------------------------------------|----------------------------------------------------------------------------------------------------|----------------------------------------------------------------------------------------------------|----------------------------------------------------------------------------------------------------|----------------------------------------------------------------------------------------------------|-----------------------------------------------------------|------------------------------------------------------------------------|------------------|--------------|-------|----------------------|
| UANS<br>WLANS<br>WLANS<br>Advanced | WLANS > E<br>General<br>Layer 2<br>Select AA<br>Radius Se<br>Server<br>1<br>Server<br>3<br>Local EAP<br>Local EAP<br>Local EAP | dit<br>Security<br>Layer 3<br>A servers be<br>rvers<br>Authentica<br>[IP:10.77.2]<br>None<br>None<br>None<br>Authentica<br>AP Authentica | QoS AAA Se clow to ove tion Server 44.196, Port tion tion tion p 10xx mode red in combin is not support | Advanced<br>rvers rride use of rs Acc is Acc is No is No is No is Acc is Acc is A | default serve<br>ounting Serve<br>inabled<br>ne •<br>ne • | rs on this WLAN<br>LDAP Server<br>ers Server 1<br>Server 2<br>Server 3 | None x<br>None x | HELP<br>< Ba | ack   | Apply                |

11. Klik op Apply (Toepassen).Opmerking: dit is de enige EAP-instelling die op de controller moet worden geconfigureerd voor EAP-verificatie. Alle andere configuraties die specifiek zijn voor EAP-FAST, moeten worden uitgevoerd op de RADIUS-server en de clients die moeten worden geverifieerd.

### De RADIUS-server voor WPA2 Enterprise Mode-verificatie configureren (EAP-FAST)

In dit voorbeeld wordt Cisco Secure ACS gebruikt als de externe RADIUS-server. Voer de volgende stappen uit om de RADIUS-server te configureren voor EAP-FAST-verificatie:

- 1. Een gebruikersdatabase maken om clients te verifiëren
- 2. Voeg de WLC als AAA-client toe aan de RADIUS-server
- 3. <u>EAP-FAST-verificatie op de RADIUS-server configureren met anonieme in-band PAC-provisioning</u>Opmerking: EAP-FAST kan worden geconfigureerd met Anonymous In-band PAC Provisioning of Authenticated In-band PAC Provisioning. In dit voorbeeld wordt anonieme in-band PAC Provisioning gebruikt. Zie <u>EAP-FAST-verificatie met draadloze LAN-controllers</u> en <u>externe RADIUS-serverconfiguratievoorbeeld voor</u> gedetailleerde informatie en voorbeelden voor het configureren van EAP FAST met anonieme in-band PAC-provisioning <u>en geverifieerde in-band provisioning</u>.

#### Een gebruikersdatabase maken voor verificatie van EAP-FAST-clients

Voltooi deze stappen om een gebruikersdatabase te maken voor EAP-FAST-clients op de ACS. In dit voorbeeld worden de gebruikersnaam en het wachtwoord van de EAP-FAST-client respectievelijk ingesteld als Gebruiker1 en Gebruiker1.

1. Selecteer vanuit de ACS GUI in de navigatiebalk de optie Gebruikersinstelling. Maak een nieuwe draadloze gebruiker en klik vervolgens op Toevoegen/Bewerken om naar de pagina Bewerken van deze gebruiker te

| File Edit View Fa                                                                                                    | worites Tools Help                                                                                                    | Links ** Oos                                                                                                    |
|----------------------------------------------------------------------------------------------------|----------------------------------------------------------------------------------------------------|----------------------------------------------------------------------------------------------------|
| Address http://127.                                                                                                    | 0.0.1:1065/                                                                                                    | • D 00                                                                                                    |
| Cisco Svorems                                                                                                    | User Setup                                                                                                    | ×.                                                                                                    |
| Cisco System<br>User<br>Setup<br>Configuration<br>Configuration | Sebect<br>Sebect<br>User: User1<br>Find Add/Edit<br>List users beginning with letter/number:<br>ABCDKFCHISKLM<br>NOPOBSITYYTYT<br>OlddfSCT<br>List all users<br>Remove Dynamic Users<br>Back to Help | <ul> <li>Help</li> <li>Stars Sature and External User Databases</li> <li>Stars Sature and External User Databases</li> <li>Configure 10 Stars 10 Stars 10 Starbases</li> <li>Addres a User to the ACS Internal Databases</li> <li>Listing Usernames that Deain with a Particular Cheracter</li> <li>Listing Usernames that Deain with a Particular Cheracter</li> <li>Listing Usernames in the ACS Internal Outabase</li> <li>Listing Usernames in the ACS Internal Outabase</li> <li>Listing a December of the ACS Internal Outabase</li> <li>Listing a User to the ACS Internal Outabase</li> <li>Listing a User setue in the ACS Internal Outabase</li> <li>Remove Opeand: User</li> <li>User Setue enables you to configure individual user information, add users, and delete users in the ACS Internal User Database</li> <li>Refere ACS can authenticate users with an external user database</li> <li>Star Setue enables you to configure individual user information, add users, and delete users in the ACS internal on the Database</li> <li>Star Setue enables you to configure individual user information, add users, and delete users in the ACS internal on the Database</li> <li>You must have the database users and running on the external user for a starter of the applicable parameters in the External User Databases</li> <li>You must have configuration overrides Group Setue configuration.</li> <li>If you rely on the Unknown User Policy in the External User Databases sections to create entries in the ACS internal database for users defined in an external user database, usernames cannot be located or listed here until the user database. Itself, Fer added security, authorization, and accessing out the database.</li> <li>User Setue bases to exis of users to a streterization, and accessing user database. User Starp here to access in the ACS internal database.</li> <li>Note: User Setue bases to exis of users to the authorization, and accessing user database. User Starp here</li></ul> |
|                                                                                                    |                                                                                                    | To find a user already in the ACS internal database, type the first few latters<br>of the usersame in the User field, add an asterisk (*) as a widdard, and click<br>Field. From the list of usersames displayed, click the usersame whose<br>information you want to view or change.                                                                                                    |

2. Van de Instelling van de Gebruiker Bewerk pagina, vorm Echte Naam en Beschrijving evenals de Wachtwoordinstellingen zoals in dit voorbeeld.Dit document maakt gebruik van ACS Interne Database voor

wachtwoordverificatie.

| ess [@] http://127.0.                 | 0.1:1065/                                                                          |                                                                                                    |
|---------------------------------------|------------------------------------------------------------------------------------|----------------------------------------------------------------------------------------------------|
| isco Svorems                          | User Setup                                                                         |                                                                                                    |
| adhaadha.                             | Edit                                                                               | Help                                                                                                    |
| User<br>Setup                         | User: User1 (New User)                                                             | Account Disabled     Deleting a Username                                                                                                    |
| Setup<br>SharedProfile<br>Components  | Account Disabled                                                                   | Supplementary User Infe     Password Authentikation     Group to which the user is assigned                                                                   |
| Network<br>Configuration              | Supplementary User Info 💡                                                          | Callback     Client 3P. Address Assignment     Advanced Settlings                                                                                             |
| System<br>Configuration               | Real Name Description                                                              | Network Access Restrictions     Has Session     Usage Destas     Access Network                                                                               |
| Interface<br>Configuration            |                                                                                    | Account Unsets     Devening adable AfLs     Advanced TACACS+ Sections     TACACS+ Control                                                                     |
| Control<br>External User<br>Databases | User Setup                                                                         | TACACS - Control Control     TACACS - Control Parament     TACACS - Outboard Parament     TACACS - Outboard Parament     TACACS - Solid Commund Authorization |
| Posture<br>Validation                 | Password Authentication:                                                           | Command Authorization for Network Device Hanagement Applications     TACACS + Unknown Services     TIT RADIUS Attributes                                      |
| Network Access<br>Profiles            | CiscoSecure PAP (Also used for CHAP/MS-<br>CHAP/ARAP, if the Separate field is not | RADIUS Yeadar-Specific Attributes                                                                                                    |
| Reports and<br>Activity               | Password •••••                                                                     | Account Disabled Status                                                                                                    |
| Documentation                         | Password                                                                           | Safect the Account Disabled check bow to disable this account: clear<br>the check box to enable the account.                                                  |
|                                       | Separate (CHAP/MS-CHAP/ARAP)      Dassword                                         | [Back to Tep]                                                                                                    |
|                                       | Confirm                                                                            | Deleting a Username<br>The Delete botton area are solv when you are edition to existing over                                                                  |
|                                       | Submit Cancel                                                                      | account not before appears and ding a new year account. To delete the<br>current user account from the database, click <b>Delete</b> . When asked to          |

- 3. Kies ACS Interne Database uit de vervolgkeuzelijst Wachtwoordverificatie.
- 4. Configureer alle andere vereiste parameters en klik op Indienen.

#### Voeg de WLC als AAA-client toe aan de RADIUS-server

Voltooi deze stappen om de controller te definiëren als een AAA-client op de ACS-server:

- 1. Klik op **Netwerkconfiguratie** vanuit de ACS GUI. Klik onder de sectie AAA-client toevoegen op de pagina Netwerkconfiguratie op **Add Entry** om WLC als AAA-client aan de RADIUSserver toe te voegen.
- Definieer op de AAA-clientpagina de naam van de WLC, het IP-adres, de gedeelde geheimen verificatiemethode (RADIUS/Cisco Aironet). Raadpleeg de documentatie van de fabrikant voor andere niet-ACSverificatieservers.

| Cisco Systems                                       | Network Configuration                                                                              | 2                                                                                                    |
|-----------------------------------------------------|----------------------------------------------------------------------------------------------------|----------------------------------------------------------------------------------------------------|
| addissaddiss.                                       | -dit                                                                                               | 🗅 Help                                                                                                    |
| Group<br>Setup                                      | Add AAA Client                                                                                     | Add Cleant Heatmann     Add Cleant Heatman     Shared Secont     Shared Secont     Network Revice Group     Ref(0): Key Wran                                                          |
| V Components<br>Net work<br>Configuration           | AAA Client Hostname WLC<br>AAA Client IP Address 10.77.244.204                                     | AnthenState Using     AnthenState Using     Single Connect TACACS- AAA Client     Leg Update./Watchdog Packets from this     AAA Client     Leg RADIUS Tunneling Packets from this    |
| Configuration                                       | Shared Secret Cisco                                                                                | Add. Cleast<br>• Replace RADIUS Part info with Username<br>from this Add. Cleast<br>• Match Framed IP-Address with user IP<br>address for accounting packets from this<br>Add. Cleast |
| Doternal User<br>Databases<br>Posture<br>Validation | Key Encryption Key Message Authenticator Code Key                                                  | AAA Client Hostname                                                                                                    |
| Network Access<br>Profiles                          | Key Input Format CASCII @ Hexadecimal                                                              | The AAA Client Hostname is the<br>name assigned to the AAA client.                                                                                                    |
| Reports and<br>Activity                             | Authenticate Using RADIUS (Cisco Airespace)                                                        | (Back to Tep)                                                                                                    |
| 0nline<br>Documentation                             | Single Connect TACACS+ AAA Client (Record stop in accounting on failure)                           | AAA Client IP Address                                                                                                    |
|                                                     | Log Update/Watchdog Packets from this AAA Client Log RADIUS Tunneling Packets from this AAA Client | The AAA Client IP Address is<br>the IP address assigned to the<br>AAA client.                                                                                                    |
|                                                     | Replace RADIUS Port info with Username from this AAA Client                                        | If you want to designate more<br>than one AAA client with a single<br>AAA client entry in ACS, you can                                                                                |
|                                                     | Match Framed-IP-Address with user IP address for accounting packets from<br>this AAA Client        | specify the IP address for each<br>AAA client to be represented by<br>this A&A client antro To                                                                                        |

**Opmerking:** De gedeelde geheime sleutel die u op de WLC en de ACS-server configureren moet overeenkomen. Het gedeelde geheim is hoofdlettergevoelig.

3. Klik op Indienen+Toepassen.

### EAP-FAST-verificatie op de RADIUS-server configureren met anonieme in-band PAC-provisioning

#### Anonieme in-band provisioning

Dit is een van de twee in-band provisioningmethoden waarin de ACS een beveiligde verbinding met de eindgebruiker-client tot stand brengt met als doel de klant een nieuwe PAC te geven. Deze optie maakt een anonieme TLS-handdruk mogelijk tussen de eindgebruiker client en ACS.

Deze methode werkt in een geverifieerde Diffie-Hellman-Key Overeenkomst Protocol (ADHP)tunnel voordat de peer de ACS-server authenticeert.

Voor de ACS is EAP-MS-CHAPv2-verificatie van de gebruiker vereist. Bij een succesvolle gebruikersverificatie creëert de ACS een Diffie-Hellman-tunnel met de eindgebruiker-client. De ACS genereert een PAC voor de gebruiker en verstuurt deze naar de eindgebruiker client in deze tunnel, samen met informatie over deze ACS. Bij deze provisioningmethode wordt EAP-MSCHAPv2 gebruikt als de verificatiemethode in fase nul en EAP-GTC in fase twee.

Omdat een niet-geverifieerde server is voorzien, is het niet mogelijk om een wachtwoord in onbewerkte tekst te gebruiken. Daarom kunnen alleen MS-CHAP referenties worden gebruikt binnen de tunnel. MS-CHAPv2 wordt gebruikt om de identiteit van de peer aan te tonen en om een PAC te ontvangen voor verdere verificatiesessies (EAP-MS-CHAP wordt alleen als interne methode gebruikt).

Voltooi deze stappen om EAP-FAST-verificatie in de RADIUS-server te configureren voor anonieme in-band provisioning:

1. Klik op **Systeemconfiguratie** vanuit de RADIUS-server GUI. Kies op de pagina Systeemconfiguratie de optie **Globale verificatie** 

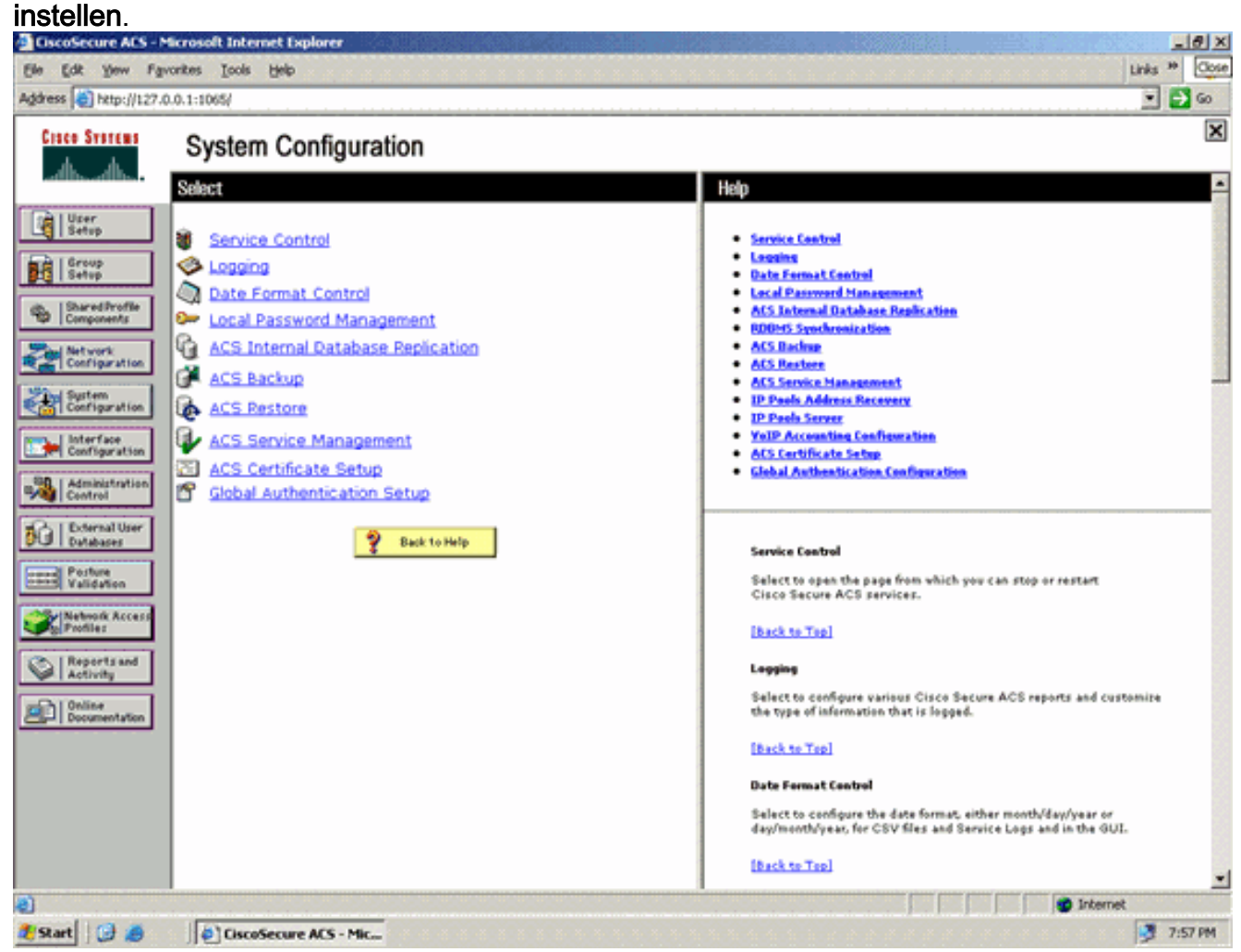

 Klik op de pagina Globale verificatie-instellingen op EAP-FAST-configuratie om naar de EAP-FAST-instellingenpagina te gaan.

| ress [ ] http://127.                                                                                                    | 0.0.1:1065/                                                                                                    |                                                                                                    |
|----------------------------------------------------------------------------------------------------|----------------------------------------------------------------------------------------------------|----------------------------------------------------------------------------------------------------|
| Cisco Systems                                                                                                    | System Configuration                                                                                                    | 2                                                                                                    |
| à Lillear                                                                                                    | EAP Configuration                                                                                                    | A Help                                                                                                    |
| Setup     Setup     Shared/hoffs     Configuration     Surterizer     Surterizer     Surterizer     Configuration     Surterizer     Configuration     Configuration     Administration     Control     External User | PEAP Allow EAP-MSCHAPv2 Allow EAP-GTC Allow Posture Validation Allow EAP-TLS Select one or more of the following options: Certificate SAN comparison Certificate CN comparison Certificate Binary comparison EAP-TLS session timeout (minutes): 120 | Use this page to specify settings for various authentication<br>protocols.<br>• EAP Configuration<br>• PTAP<br>• EAP-RAST<br>• EAP-RS<br>• EAP-RS<br>• EAP-RS<br>• EAP-RSS<br>• EAP-RSS<br>• EAP-RSS<br>• EAP-RSS<br>• EAP-Request Timesout<br>• VS-CHAP Configuration<br>EAP Configuration                                                                                                    |
| Posture<br>Validation                                                                                                    | Cisco client initial message:<br>PEAP session timeout (minutes):<br>Enable Fast Reconnect:<br>EAP-FAST                                                                                                    | authentication information (RFC 2284), EAP is layered on tap of another protocol such as UDP, 802.3x or RADIUS and supports multiple "authentication" types.  [Back to Top]  PEAP  PEAP is the outer layer protocol for the secure tunnel.                                                                                                    |
|                                                                                                    | EAP-FAST Configuration EAP-TLS Callow EAP-TLS Select one or more of the following options: Certificate SAN comparison Submit Submit + Restart Cancel                                                                                                | Aleber AEAP is a certificate-based authentication proton. AEAP<br>authentication can occur only after you have completed the required<br>stops as the ACS Certificate Setup page.<br>• Allow EAP-MSCHAPv2 – Use to enable EAP-MSCHAPv2 within MS PEAP<br>authentic ation. Enable this protocol for any repository that supports MS-<br>CHAPv2, such as Microsoft AD, and the ACS Internal Database. |

 Selecteer op de pagina EAP-FAST-instellingen het aanvinkvakje Allow EAP-FAST om EAP-FAST in te schakelen op de RADIUSserver.

| GscoSecure ACS - M       | Skrosoft Internet Explorer                     | LIDIX                                                                                                    |
|--------------------------|------------------------------------------------|----------------------------------------------------------------------------------------------------|
| Ele Edt Yew Fav          | onites Iools Help                              | Lirks 🍟 🤱                                                                                                    |
| Address http://127.0     | .0.1:1065/                                     | 💌 🛃 Go                                                                                                    |
| CISCO STOTEMS            | Sustan Configuration                           | ×                                                                                                    |
| بابر بابر                | System Configuration                           |                                                                                                    |
| ad the address           | EAP-FAST Configuration                         | A Help                                                                                                    |
| User.                    |                                                |                                                                                                    |
| C   Decib                | EAD-EART Politicar                             | EAP-FAST Configuration Page                                                                                                    |
| Setup                    | EAP-FAST settings                              | Use this page to configure EAP-FAST authentication settings.                                                                                                    |
| (b.  SharedProfile       | EAP-FAST                                       | EAD-EAST Sutting                                                                                                    |
| 10 Components            | M Allow EAP-FAST                               | Client initial message                                                                                                    |
| Network<br>Configuration | Active master key TTL 1 months                 | Authority ID Infe                                                                                                    |
| and the consideration    | Retired master key TTL 3 months 🕱              | Allow astrophess in band PAC previousing     Allow authenticated in-band PAC previousing                                                                                                    |
| Sustem<br>Configuration  |                                                | Allow machine authentication                                                                                                    |
|                          | Tunnel PAC TTL 1 Weeks                         | Allow stateless session resume                                                                                                    |
| Configuration            | Client initial message: tacwebacs              | Certificate Comparison                                                                                                    |
| -90 LAdministration      | Authority ID Info: tacwebacs                   | EAP-TLS session timeout (minutes)                                                                                                    |
| Centrel                  | Allow approximate in-band DAC provisioning     | EAP-FAST mester server     Actual EAP-FAST server status                                                                                                    |
| Doternal User            | E show anonymous in-band PAC provisioning      |                                                                                                    |
| D C T Databases          | C Allow authenticated in-band PAC provisioning | EAP-FAST Settings                                                                                                    |
| Posture<br>Validation    | Accept client on authenticated provisioning    | Allow EAD-EAST-To anable EAD-EAST authentication, select this check                                                                                                    |
|                          | Require client certificate for provisioning    | box.                                                                                                    |
| Profiles                 | C Allow Machine Authentication                 | a define the fact for Weight and the factor of the second of the second second s |
| Reports and              | Machine PAC TTL 1 weeks                        | <ul> <li>Active Marter Key TiL –Enter a value for the amount of time that a master<br/>key is used to generate new Protected Access Credentials (PACs). When the</li> </ul>                                                                                                    |
| Activity                 | E Allow Stateless session resume               | time to live (TTL) defined for the Master Key expires, the master key is<br>considered retired and a new master key is generated.                                                                                                    |
| Online<br>Descentation   | tuthorization 010 TTI                          |                                                                                                    |
| Caller   conversion      | Authonization PAC TTL 1 nours                  | <ul> <li>Retired master key TREnter a value for the amount of time that PACs<br/>dependented using a setting master key are acceptable for EAD-EAST</li> </ul>                                                                                                    |
|                          | Allowed inner methods                          | authentication. When an end-user client gains network access using a PAC                                                                                                    |
|                          | R EAP-GTC                                      | based on a retired master key, ACS sends a new PAC to the end-user client.                                                                                                    |
|                          | EAP-MSCHAPv2                                   | <ul> <li>Tunnel PAC TEL - Enter a value for the amount of time that a PAC is used</li> </ul>                                                                                                    |
|                          | EAP-TLS                                        | before it expires and must be replaced. If the master key used to generate the Tunnel PAC has not expired, new PAC creation and assignment is                                                                                                    |
|                          | Submit Submit + Restart Cancel                 | automatic. If the master key used to generate the Tunnel PAC expired,<br>automatic or manual provinging must be used to provide the endruger                                                                                                    |
|                          |                                                | client with a new PAC.                                                                                                    |
| 2                        |                                                | Internet                                                                                                    |
| 💐 Start 🕞 🥭              | CiscoSecure ACS - Mic                          | 👮 7:58 PM                                                                                                    |

- 4. Configureer de TTL-waarden (Time-to-Live) van de actieve/uitgestelde hoofdsleutel zoals gewenst of stel deze in op de standaardwaarde zoals in dit voorbeeld.Raadpleeg Master Keys voor meer informatie over actieve en uitgestelde master keys. Raadpleeg ook Master Keys en PAC TTL's voor meer informatie.Het veld Autoriteit ID Info geeft de tekstidentiteit van deze ACS-server weer, die een eindgebruiker kan gebruiken om te bepalen welke ACS-server moet worden geverifieerd. Dit veld invullen is verplicht.In het veld Bericht voor eerste weergave van client wordt een bericht ingesteld dat moet worden verzonden naar gebruikers die verificatie uitvoeren met een EAP-FAST-client. De maximale lengte is 40 tekens. Een gebruiker ziet het eerste bericht alleen als de eindgebruikerclient de weergave ondersteunt.
- 5. Als u wilt dat de ACS anonieme in-band PAC-levering uitvoert, controleer dan het vakje **Anonieme in-band PAC-levering toestaan**.
- 6. Toegestane interne methoden—Deze optie bepaalt welke interne EAP-methoden kunnen worden uitgevoerd binnen de EAP-FAST TLS-tunnel. Voor anonieme in-band provisioning moet u EAP-GTC en EAP-MS-CHAP inschakelen voor compatibiliteit met de achterwaartse modus. Als u Anonieme in-band PAC-levering toestaan selecteert, moet u EAP-MS-CHAP (fase nul) en EAP-GTC (fase twee) selecteren.

### De draadloze client voor WPA2 Enterprise Mode configureren

De volgende stap is het configureren van de draadloze client voor de modus WPA2 Enterprise.

Voltooi deze stappen om de draadloze client te configureren voor de WPA2 Enterprise-modus.

1. Klik vanuit het venster van het Aironet Desktop Utility op **Profielbeheer > Nieuw** om een profiel te maken voor de WPA2-Enterprise WLAN-gebruiker.Zoals eerder vermeld, gebruikt dit document de WLAN/SSID-naam als WPA2-Enterprise voor de draadloze client.

2. Klik vanuit het venster Profielbeheer op het tabblad **Algemeen** en configureer de profielnaam, de clientnaam en de SSID-naam zoals in dit voorbeeld. Klik vervolgens op **OK** 

| Profile M | anagement                   |                  | ? 🗙    |
|-----------|-----------------------------|------------------|--------|
| General   | Security Advanc             | ed               |        |
| Profile   | e Settings<br>Profile Name: | WPA2-Enterprise  |        |
|           | Client Name:                | Wireless-Client1 |        |
| Netw      | ork Names                   |                  |        |
|           | SSID1:                      | WPA2-Enterprise  |        |
|           | SSID2:                      |                  |        |
|           | SSID3:                      |                  |        |
|           |                             |                  |        |
|           |                             |                  |        |
|           |                             |                  |        |
|           |                             | ΟΚ               | Cancel |

 Klik op het tabblad Beveiliging en kies WPA/WPA2/CCKM om de WPA2-bedrijfsmodus in te schakelen. Kies onder WPA/WPA2/CCKM EAP-Type EAP-FAST. Klik op Configureren om de EAP-FAST-instelling te configureren.

| Profile Management            |                                                      | ? 🗙   |
|-------------------------------|------------------------------------------------------|-------|
| General Security Advanced     |                                                      |       |
| - Set Security Options        |                                                      |       |
| ⊙ WPA/WPA2/CCKM               | WPA/WPA2/CCKM EAP Type: EAP-FAST                     |       |
| WPA/WPA2 Passphrase           |                                                      |       |
| ○ 802.1x                      | 802.1x EAP Type: LEAP                                |       |
| O Pre-Shared Key (Static WEP) |                                                      |       |
| ○ None                        |                                                      |       |
| Configure                     | Allow Association to Mixed Cells                     |       |
|                               | Limit Time for Finding Domain Controller To: 0 0 sec |       |
| Group Policy Delay:           | 60 🗘 sec                                             |       |
|                               |                                                      |       |
|                               |                                                      |       |
|                               |                                                      |       |
|                               |                                                      |       |
|                               | OK C                                                 | ancel |

4. Schakel in het venster EAP-FAST configureren het aanvinkvakje Automatisch PACprovisioning toestaan in. Als u anonieme PAC-levering wilt configureren, wordt EAP-MS-CHAP gebruikt als de enige interne methode in fase nul.

| onfigure EAP-FAST                                                                                     | 2 💈       |
|----------------------------------------------------------------------------------------------------|-----------|
| EAP-FAST Authentication Method                                                                        |           |
| MSCHAPv2 User Name and Password                                                                       | Configure |
| Protected Access Credentials (PAC)                                                                    |           |
| Select One or More PAC Authorities                                                                    |           |
| <ul> <li>Use Any PAC Belonging to the Same Group</li> <li>Allow Automatic PAC Provisioning</li> </ul> | Manage    |
| Use Machine Information for Domain Logon                                                              |           |
|                                                                                                    | OK Cancel |

- 5. Kies MSCHAPv2 Gebruikersnaam en wachtwoord als verificatiemethode in het vervolgkeuzevenster EAP-FAST-verificatiemethode. Klik op **Configureren**.
- Kies in het venster Gebruikersnaam en wachtwoord instellen voor MSCHAPv2 de juiste gebruikersnaam en wachtwoord. In dit voorbeeld wordt automatisch om gebruikersnaam en wachtwoord gevraagd.

| Always Resume the Secu                                                                                                    | re Session                       |    |
|----------------------------------------------------------------------------------------------------|----------------------------------|----|
| Validate Server Identity                                                                                                    |                                  |    |
| isted Root Certification Au                                                                                                    | thorities                        |    |
| \ny>                                                                                                    |                                  | ~  |
| er Name and Password S                                                                                                    | ettings                          |    |
| 💿 Use Temporary User                                                                                                    | Name and Password                |    |
| 🔘 Use Windows I                                                                                                    | Jser Name and Password           |    |
| <ul> <li>Automatically P</li> </ul>                                                                                                    | rompt for User Name and Password | l. |
| Manually Promp                                                                                                    | ot for User Name and Password    |    |
| O Use Saved User Nar                                                                                                    | ne and Password                  |    |
| User Name:                                                                                                    | Administrator                    |    |
| Password:                                                                                                    |                                  |    |
| Confirm Password:                                                                                                    |                                  |    |
| Domain                                                                                                    |                                  |    |
| And the second second se | L                                |    |
|                                                                                                    |                                  |    |
| <b>—</b>                                                                                                    |                                  |    |

ezelfde gebruikersnaam en wachtwoord dienen te worden geregistreerd bij de ACS. Zoals eerder vermeld, gebruikt dit voorbeeld respectievelijk Gebruiker1 en Gebruiker1 als gebruikersnaam en wachtwoord. Merk ook op dat dit een anonieme in-band levering is. Daarom kan de client het servercertificaat niet valideren. U dient ervoor te zorgen dat het aanvinkvakje Server Identity valideren niet is ingeschakeld.

7. Klik op **OK**.

Controleer de activiteitsmodus van WPA2 Enterprise.

Voltooi deze stappen om te verifiëren of uw configuratie van de WPA2 Enterprise-modus correct werkt:

- 1. Selecteer in het venster van het Aironet Desktop Utility het profiel **WPA2-Enterprise** en klik op **Activeren** om het profiel van de draadloze client te activeren.
- 2. Als u MS-CHAP ver2 hebt ingeschakeld als uw verificatie, zal de client u om de

| Enter Wireless N                | etwork Password 🗙                                       |
|---------------------------------|---------------------------------------------------------|
| Please enter your E/<br>network | AP-FAST username and password to log on to the wireless |
| User Name :                     | User1                                                   |
| Password :                      | •••••                                                   |
| Log on to :                     |                                                         |
| Card Name :                     | Cisco Aironet 802.11 a/b/g Wireless Adapter             |
| Profile Name :                  | WPA-Enterprise                                          |
|                                 | OK Cancel                                               |

vragen.

3. Tijdens EAP-FAST-verwerking van de gebruiker wordt u door de client gevraagd om PAC aan te vragen bij de RADIUS-server. Wanneer u op **Ja** klikt, wordt de PAC-provisioning gestart.

| EAP-FAST Authentication                                                                                                   | × |
|----------------------------------------------------------------------------------------------------|---|
| You do not have a valid PAC from the authentication server. Do you want to proceed and request<br>automatic provisioning? |   |
| Yes No                                                                                                    |   |

4. Na succesvolle PAC-levering in fase nul volgen fase één en twee en vindt een succesvolle verificatieprocedure plaats.Na succesvolle verificatie wordt de draadloze client gekoppeld aan WLAN WPA2-Enterprise. Dit is de screenshot:

| 😤 Cisco Aironet Desktop Utility             | y - Current Profile: WPA2-E | nterprise (                  | ? 🗙 |
|---------------------------------------------|-----------------------------|------------------------------|-----|
| <u>A</u> ction <u>O</u> ptions <u>H</u> elp |                             |                              |     |
| Current Status Profile Management           | Diagnostics                 |                              |     |
| CISCO SYSTEMS                               |                             |                              |     |
| Profile Name:                               | WPA2-Enterprise             |                              |     |
| Link Status:                                | Authenticated               | Network Type: Infrastructure |     |
| Wireless Mode:                              | 5 GHz 54 Mbps               | Current Channel: 149         |     |
| Server Based Authentication:                | EAP-FAST                    | Data Encryption: AES         |     |
| IP Address:                                 | 10.77.244.221               |                              |     |
| Signal Strength:                            |                             | Good                         |     |
|                                             |                             | Advanced                     |     |

U kunt ook controleren of de RADIUS-server het verificatieverzoek van de draadloze client ontvangt en valideert. Controleer de Overgegaan Verificaties en de Ontbroken rapporten van Pogingen over de server ACS om dit te verwezenlijken. Deze rapporten zijn beschikbaar onder Rapporten en Activiteiten op de ACS-server.

# De apparaten configureren voor WPA2 Personal Mode

Voer deze stappen uit om de apparaten te configureren voor de WPA2-Personal-werkmodus:

- 1. Het WLAN configureren voor WPA2 Personal Mode-verificatie
- 2. De draadloze client configureren voor WPA2 Personal Mode

### Configureer de WLAN voor WPA2 Personal Mode

U moet het WLAN configureren dat de clients zullen gebruiken om verbinding te maken met het draadloze netwerk. De WLAN SSID voor WPA2 Personal-modus is WPA2-Personal. Dit voorbeeld wijst dit WLAN toe aan de beheerinterface.

Voltooi deze stappen om WLAN en de bijbehorende parameters te configureren:

- 1. Klik op **WLAN's** vanuit de GUI van de controller om de WLAN-pagina weer te geven.Deze pagina maakt een lijst van de WLAN's die op de controller bestaan.
- 2. Klik op Nieuw om een nieuw WLAN te maken.
- Voer op de WLAN's > Nieuwe pagina de WLAN-SSID-naam, de profielnaam en de WLAN-id in. Klik vervolgens op Toepassen.Dit voorbeeld gebruikt WPA2-Personal als de SSID.

|             |             | -             |            |          |          |            | Sa <u>r</u> e Co | infiguration <u>P</u> ing 1 | Logout   Befresh |
|-------------|-------------|---------------|------------|----------|----------|------------|------------------|-----------------------------|------------------|
| CISCO       | MONITOR     | <u>W</u> LANs | CONTROLLER | WIRELESS | SECORITY | MANAGEMENT | COMMANDS         | нецр                        |                  |
| WLANs       | WLANs > N   | New           |            |          |          |            |                  | < Back                      | Apply            |
| WLANS WLANS | туре        |               | WLAN       |          |          |            |                  |                             |                  |
| ▶ Advanced  | Profile Nam | ne            | WPA2-Per   | sonal    |          |            |                  |                             |                  |
|             | WLAN SSID   | ,             | WPA2-Per   | sonal    |          |            |                  |                             |                  |
|             |             |               |            |          |          |            |                  |                             |                  |
|             |             |               |            |          |          |            |                  |                             |                  |
|             |             |               |            |          |          |            |                  |                             |                  |

- 4. Zodra u een nieuw WLAN maakt, wordt de pagina WLAN > Bewerken voor het nieuwe WLAN weergegeven. Op deze pagina kunt u verschillende parameters definiëren die specifiek zijn voor dit WLAN. Dit omvat Algemeen Beleid, Beveiligingsbeleid, QOS-beleid en Geavanceerde parameters.
- 5. Onder Algemeen beleid schakelt u het selectievakje Status in om het WLAN in te schakelen.
- 6. Als u wilt dat het toegangspunt de SSID uitzendt in de beacon-frames, vinkt u het aanvinkvakje **Broadcast SSID aan**.
- 7. Klik op het tabblad **Beveiliging**. Kies onder Layer Security de optie **WPA+WPA2**.Dit schakelt WPA-verificatie in voor het

| NLAN.    | Sage Configuration : Bing   Logout   Befre                                                                                                    |
|----------|----------------------------------------------------------------------------------------------------|
| cisco    | MONITOR WLANS CONTROLLER WIRELESS SECURITY MANAGEMENT COMMANDS HELP                                                                                                    |
| WLANS    | WLANs > Edit CBack Apply<br>General Security QoS Advanced                                                                                                    |
| Advanced | Layer 2 Layer 3 AAA Servers Layer 2 Security WPA+WPA2 MAC Filtering Static WEP Parameters                                                                                                    |
|          | 802.11 Data Encryption       Current Key:       104 bits WEP Static Key (Key Index = 0)         Type       Key Size       Key Index       Encryption Key         WEP       not set       Image: Contract Contract Contrel Contract Contract Contract Contract Contract Contract Contract |
|          | B02.11 Data Encryption         Current Key:         0 bits CKIP Key (Key Index= 0)           Key Size         Key Index         Encryption Key           Key Size         I         ASCII                                                                                                    |
|          |                                                                                                    |

- 8. Blader naar beneden om de **WPA+WPA2-parameters** aan te passen. In dit voorbeeld zijn WPA2 Policy en AES encryptie geselecteerd.
- 9. Kies onder Auth Key Management **PSK** om WPA2-PSK in te schakelen.
- 10. Voer de vooraf gedeelde sleutel in het juiste veld in zoals aangegeven in de afbeelding.

|                                     | Saye Configuration > <u>Ping</u>   Logou<br>MONITOR (1914) - CONTROLLER (1915) - SECURITY MANAGEMENT, COMMANING (1915)                                                                                                    | t i <u>R</u> efresh |
|-------------------------------------|----------------------------------------------------------------------------------------------------|---------------------|
| WLANS<br>WLANS<br>WLANS<br>Advanced | MONITOR       WLANS       CONTROLLER       WIRELESS       SECURITY       MANAGEMENT       COMMANDS       HELP         WLANS > Edit        Image: Security       QOS       Advanced       Image: Security       CommanDS       HELP         WLANS > Edit        Image: Security       QOS       Advanced       Image: Security       Command       Image: Security       Command       Image: Security       Image: Security       Command       Image: Security       Image: Security       Image: Securit | Apply               |
|                                     | x >                                                                                                    | -                   |
|                                     | Foot Notes<br>I CKIP is not supported by 10xx model APs<br>2 Web Policy cannot be used in combination with IPsec<br>3 IN-REAP Local Switching is not supported with IPsec, CRANITE authentication<br>3 When client exclusion is enabled, a Timeout Value of zero means infinity (will require administrative override to reset excluded of<br>5 Client MPP is not active unless WINA2 is configured                                                                                                    | lients)             |

**Opmerking:** Vooraf gedeelde sleutel die gebruikt wordt op de WLC moet overeenkomen met de sleutel die geconfigureerd is op de draadloze clients.

11. Klik op Apply (Toepassen).

#### De draadloze client configureren voor WPA2 Personal Mode

De volgende stap is het configureren van de draadloze client voor de WPA2-Personal-modus.

Voltooi deze stappen om de draadloze client te configureren voor de WPA2-Personal-modus:

- 1. Klik vanuit het venster van het Aironet Desktop Utility op **Profile Management > New** om een profiel te maken voor WPA2-PSK WLAN-gebruiker.
- Klik vanuit het venster Profielbeheer op het tabblad Algemeen en configureer de profielnaam, de clientnaam en de SSID-naam zoals in dit voorbeeld. Klik vervolgens op OK.

| Profile Management                |                  | ? 🗙    |
|-----------------------------------|------------------|--------|
| General Security Advanc           | ed               |        |
| Profile Settings<br>Profile Name: | WPA2-Personal    |        |
| Client Name:                      | Wireless-Client2 |        |
| Network Names                     |                  |        |
| SSID1:                            | WPA2-Personal    |        |
| SSID2:                            |                  |        |
| SSID3:                            |                  |        |
|                                   |                  |        |
|                                   |                  |        |
|                                   |                  |        |
|                                   |                  |        |
|                                   | OK C             | Cancel |

3. Klik op het tabblad **Beveiliging** en kies **WPA/WPA2-wachtwoordgroep** om de werkwijze van WPA2-PSK in te schakelen. Klik op **Configureren** om de voorgedeelde sleutel met WPA-PSK te

configureren.

| Profile Management            |                                                 |                  | ?         | × |
|-------------------------------|-------------------------------------------------|------------------|-----------|---|
| General Security Advanced     |                                                 |                  |           |   |
| Set Security Options          |                                                 |                  |           |   |
| ○ WPA/WPA2/CCKM               | WPA/WPA2/CCKM EAP Type:                         | LEAP             | ×         |   |
| WPA/WPA2 Passphrase           |                                                 |                  |           |   |
| ○ 802.1x                      | 802.1x EAP Type:                                | LEAP             |           |   |
| O Pre-Shared Key (Static WEP) |                                                 |                  |           |   |
| ◯ None                        |                                                 |                  |           |   |
| Configure                     | Allow Association to Mixed Co<br>Profile Locked | ells             |           |   |
|                               | Limit Time for Finding Domain                   | Controller To: 0 | tec sec   |   |
| Group Policy Delay:           | 60 😂 sec                                        |                  |           |   |
|                               |                                                 |                  |           |   |
|                               |                                                 |                  |           |   |
|                               |                                                 |                  |           |   |
|                               |                                                 |                  |           |   |
|                               |                                                 |                  | OK Cancel |   |

4. Voer de vooraf gedeelde toets in en klik op

| Configure WPA/WPA2 Passphrase            | ? 🔀                              |
|------------------------------------------|----------------------------------|
| Enter a WPA/WPA2 passphrase (8 to 63 ASC | II or 64 hexadecimal characters) |
| abcdefghijkl                             | ]                                |
|                                          | OK Cancel                        |

#### Verifieer de WPA2-Personal-modus van de handeling

Voltooi deze stappen om te verifiëren of uw WPA2-Enterprise-modemconfiguratie correct werkt:

- 1. Selecteer in het venster van het Aironet Desktop Utility het profiel **WPA2-Personal** en klik op **Activeren** om het profiel van de draadloze client te activeren.
- Nadat het profiel is geactiveerd, wordt de draadloze client bij de WLAN aangesloten op een succesvolle verificatie.Dit is de screenshot:

| 🛜 Cisco Aironet Desktop Utility - Current Profile: WPA2-Personal 🛛 🔗 🔀 |               |                              |  |  |  |
|------------------------------------------------------------------------|---------------|------------------------------|--|--|--|
| Action Options Help                                                    |               |                              |  |  |  |
| Current Status Profile Management                                      | Diagnostics   |                              |  |  |  |
| CISCO SYSTEMS                                                          |               |                              |  |  |  |
| Profile Name:                                                          | WPA2-Personal |                              |  |  |  |
| Link Status:                                                           | Authenticated | Network Type: Infrastructure |  |  |  |
| Wireless Mode:                                                         | 5 GHz 54 Mbps | Current Channel: 149         |  |  |  |
| Server Based Authentication:                                           | None          | Data Encryption: AES         |  |  |  |
| IP Address:                                                            | 10.77.244.221 |                              |  |  |  |
| Signal Strength:                                                       |               | Good                         |  |  |  |
|                                                                        |               | Advanced                     |  |  |  |

# Problemen oplossen

Deze sectie bevat informatie waarmee u problemen met de configuratie kunt oplossen.

Deze debug opdrachten zijn handig voor het oplossen van problemen in de configuratie:

**N.B.:** Raadpleeg <u>Belangrijke informatie over debug-opdrachten</u> voordat u **debug-**opdrachten gebruikt.

• debug dot1x gebeurtenissen inschakelen-Schakelt de debug van alle dot1x gebeurtenissen in. Hier is een voorbeeld debug uitvoer op basis van succesvolle verificatie: Opmerking: sommige regels van deze output zijn verplaatst naar tweede regels vanwege ruimtebeperkingen. (Cisco Controller)>debug dot1x events enable Wed Feb 20 14:19:57 2007: 00:40:96:af:3e:93 Sending EAP -Request/Identity to mobile 00:40:96:af:3e:93 (EAP Id 1) Wed Feb 20 14:19:57 2007: 00:40:96:af:3e:93 Received EAPOL START from mobile 00:40:96:af:3e:93 Wed Feb 20 14:19:57 2007: 00:40:96:af:3e:93 Sending EAP-Request/Identity to mobile 00:40:96:af:3e:93 (EAP Id 2) Wed Feb 20 14:19:57 2007: 00:40:96:af:3e:93 Received EAP Response packet with mismatching id (currentid=2, eapid=1) from mobile 00:40:96:af:3e:93 Wed Feb 20 14:19:57 2007: 00:40:96:af:3e:93 Received Identity Response (count=2) from mobile 00:40:96:af:3e:93 Wed Feb 20 14:19:57 2007: 00:40:96:af:3e:93 Processing Access-Challenge for mobile 00:40:96:af:3e:93 

Wed Feb 20 14:20:00 2007: 00:40:96:af:3e:93 Received EAP Response from mobile 00:40:96:af:3e:93 (EAP Id 19, EAP Type 43)

Wed Feb 20 14:20:00 2007: 00:40:96:af:3e:93 Processing Access-Challenge for mobile 00:40:96:af:3e:93 Wed Feb 20 14:20:00 2007: 00:40:96:af:3e:93 Sending EAP Request from AAA to mobile 00:40:96:af:3e:93 (EAP Id 20) Wed Feb 20 14:20:01 2007: 00:40:96:af:3e:93 Received EAP Response from mobile 00:40:96:af:3e:93 (EAP Id 20, EAP Type 43) Wed Feb 20 14:20:29 2007: Creating dot1x interface with key 00:0b:85:91:c3:c0 -0 Wed Feb 20 14:20:29 2007: Resetting the group key timer for 3689 seconds on AP 00:0b:85:91:c3:c0 Wed Feb 20 14:20:29 2007: Creating dot1x interface with key 00:0b:85:91:c3:c0 -1 Wed Feb 20 14:20:29 2007: Resetting the group key timer for 3696 seconds on AP 00:0b:85:91:c3:c0 Wed Feb 20 14:20:30 2007: 00:40:96:af:3e:93 Received EAPOL START from mobile 00:40:96:af:3e:93 Wed Feb 20 14:20:30 2007: 00:40:96:af:3e:93 Sending EAP-Request/Identity to mobile 00:40:96:af:3e:93 (EAP Id 22) Wed Feb 20 14:20:30 2007: 00:40:96:af:3e:93 Received Identity Response (count=3) from mobile 00:40:96:af:3e:93 Wed Feb 20 14:20:30 2007: 00:40:96:af:3e:93 Processing Access-Challenge for mobile 00:40:96:af:3e:93 Wed Feb 20 14:20:30 2007: 00:40:96:af:3e:93 WARNING: updated EAP-Identifer 22 ===> 19 for STA 00:40:96:af:3e:93 Wed Feb 20 14:20:30 2007: 00:40:96:af:3e:93 Sending EAP Request from AAA to mobile 00:40:96:af:3e:93 (EAP Id 19) Wed Feb 20 14:20:30 2007: 00:40:96:af:3e:93 Received EAP Response from mobile 00:40:96:af:3e:93 (EAP Id 19, EAP Type 3) Wed Feb 20 14:20:30 2007: 00:40:96:af:3e:93 Processing Access-Challenge for mobile 00:40:96:af:3e:93 Wed Feb 20 14:20:30 2007: 00:40:96:af:3e:93 Sending EAP Request from AAA to mobile 00:40:96:af:3e:93 (EAP Id 20) Wed Feb 20 14:20:30 2007: 00:40:96:af:3e:93 Received EAP Response from mobile 00:40:96:af:3e:93 (EAP Id 20, EAP Type 43) Wed Feb 20 14:20:30 2007: 00:40:96:af:3e:93 Processing Access-Challenge for mobile 00:40:96:af:3e:93 Wed Feb 20 14:20:30 2007: 00:40:96:af:3e:93 Sending EAP Request from AAA to mobile 00:40:96:af:3e:93 (EAP Id 21) Wed Feb 20 14:20:31 2007: 00:40:96:af:3e:93 Received EAP Response from mobile 00:40:96:af:3e:93 (EAP Id 21, EAP Type 43) Wed Feb 20 14:20:31 2007: 00:40:96:af:3e:93 Processing Access-Challenge for mobile 00:40:96:af:3e:93 Wed Feb 20 14:20:31 2007: 00:40:96:af:3e:93 Sending EAP Request from AAA to mobile 00:40:96:af:3e:93 (EAP Id 22) Wed Feb 20 14:20:31 2007: 00:40:96:af:3e:93 Received EAP Response from mobile 00:40:96:af:3e:93 (EAP Id 22, EAP Type 43) Wed Feb 20 14:20:31 2007: 00:40:96:af:3e:93 Processing Access-Challenge for mobile 00:40:96:af:3e:93 Wed Feb 20 14:20:31 2007: 00:40:96:af:3e:93 Sending EAP Request from AAA to mobile 00:40:96:af:3e:93 (EAP Id 23) Wed Feb 20 14:20:31 2007: 00:40:96:af:3e:93 Received EAP Response from mobile 00:40:96:af:3e:93 (EAP Id 23, EAP Type 43) Wed Feb 20 14:20:31 2007: 00:40:96:af:3e:93 Processing Access-Challenge for mobile 00:40:96:af:3e:93 Wed Feb 20 14:20:31 2007: 00:40:96:af:3e:93 Sending EAP Request from AAA to mobile 00:40:96:af:3e:93 (EAP Id 24) Wed Feb 20 14:20:31 2007: 00:40:96:af:3e:93 Received EAP Response from mobile 00:40:96:af:3e:93 (EAP Id 24, EAP Type 43) Wed Feb 20 14:20:31 2007: 00:40:96:af:3e:93 Processing Access-Challenge for mobile 00:40:96:af:3e:93 Wed Feb 20 14:20:31 2007: 00:40:96:af:3e:93 Sending EAP Request from AAA to mobile 00:40:96:af:3e:93 (EAP Id 25) Wed Feb 20 14:20:31 2007: 00:40:96:af:3e:93 Received EAP Response from mobile 00:40:96:af:3e:93 (EAP Id 25, EAP Type 43) Wed Feb 20 14:20:31 2007: 00:40:96:af:3e:93 Processing Access-Challenge for mobile 00:40:96:af:3e:93

Wed Feb 20 14:20:31 2007: 00:40:96:af:3e:93 Sending EAP Request from AAA to mobile 00:40:96:af:3e:93 (EAP Id 26) Wed Feb 20 14:20:31 2007: 00:40:96:af:3e:93 Received EAP Response from mobile 00:40:96:af:3e:93 (EAP Id 26, EAP Type 43) Wed Feb 20 14:20:31 2007: 00:40:96:af:3e:93 Processing Access-Challenge for mobile 00:40:96:af:3e:93 Wed Feb 20 14:20:31 2007: 00:40:96:af:3e:93 Sending EAP Request from AAA to mobile 00:40:96:af:3e:93 (EAP Id 27) Wed Feb 20 14:20:31 2007: 00:40:96:af:3e:93 Received EAP Response from mobile 00:40:96:af:3e:93 (EAP Id 27, EAP Type 43) Wed Feb 20 14:20:31 2007: 00:40:96:af:3e:93 Processing Access-Reject for mobile00:40:96:af:3e:93 Wed Feb 20 14:20:31 2007: 00:40:96:af:3e:93 Sending EAP-Failure to mobile 00:4096:af:3e:93 (EAP Id 27) Wed Feb 20 14:20:31 2007: 00:40:96:af:3e:93 Setting quiet timer for 5 seconds for mobile 00:40:96:af:3e:93 Wed Feb 20 14:20:31 2007: 00:40:96:af:3e:93 Sending EAP-Request/Identity to mobile 00:40:96:af:3e:93 (EAP Id 1) Wed Feb 20 14:20:31 2007: 00:40:96:af:3e:93 Sending EAP-Request/Identity to mobile 00:40:96:af:3e:93 (EAP Id 1) Wed Feb 20 14:20:31 2007: 00:40:96:af:3e:93 Received EAPOL START from mobile 00:40:96:af:3e:93 Wed Feb 20 14:20:31 2007: 00:40:96:af:3e:93 Sending EAP-Request/Identity to mobile 00:40:96:af:3e:93 (EAP Id 2) Wed Feb 20 14:20:32 2007: 00:40:96:af:3e:93 Received Identity Response (count=2) from mobile 00:40:96:af:3e:93 Wed Feb 20 14:20:32 2007: 00:40:96:af:3e:93 Processing Access-Challenge for mobile 00:40:96:af:3e:93 Wed Feb 20 14:20:32 2007: 00:40:96:af:3e:93 WARNING: updated EAP-Identifer 2 ===> 20 for STA 00:40:96:af:3e:93 Wed Feb 20 14:20:32 2007: 00:40:96:af:3e:93 Sending EAP Request from AAA to mobile 00:40:96:af:3e:93 (EAP Id 20) Wed Feb 20 14:20:32 2007: 00:40:96:af:3e:93 Received EAP Response from mobile 00:40:96:af:3e:93 (EAP Id 20, EAP Type 3) Wed Feb 20 14:20:32 2007: 00:40:96:af:3e:93 Processing Access-Challenge for mobile 00:40:96:af:3e:93 Wed Feb 20 14:20:32 2007: 00:40:96:af:3e:93 Sending EAP Request from AAA to mobile 00:40:96:af:3e:93 (EAP Id 21) Wed Feb 20 14:20:32 2007: 00:40:96:af:3e:93 Received EAP Response from mobile 00:40:96:af:3e:93 (EAP Id 21, EAP Type 43) Wed Feb 20 14:20:32 2007: 00:40:96:af:3e:93 Processing Access-Challenge for mobile 00:40:96:af:3e:93 Wed Feb 20 14:20:32 2007: 00:40:96:af:3e:93 Sending EAP Request from AAA to mobile 00:40:96:af:3e:93 (EAP Id 22) Wed Feb 20 14:20:32 2007: 00:40:96:af:3e:93 Received EAP Response from mobile 00:40:96:af:3e:93 (EAP Id 22, EAP Type 43) Wed Feb 20 14:20:32 2007: 00:40:96:af:3e:93 Processing Access-Challenge for mobile 00:40:96:af:3e:93 Wed Feb 20 14:20:32 2007: 00:40:96:af:3e:93 WARNING: updated EAP-Identifer 22 ===> 24 for STA 00:40:96:af:3e:93 Wed Feb 20 14:20:32 2007: 00:40:96:af:3e:93 Sending EAP Request from AAA to mobile 00:40:96:af:3e:93 (EAP Id 24) Wed Feb 20 14:20:32 2007: 00:40:96:af:3e:93 Received EAP Response from mobile 00:40:96:af:3e:93 (EAP Id 24, EAP Type 43) Wed Feb 20 14:20:32 2007: 00:40:96:af:3e:93 Processing Access-Challenge for mobile 00:40:96:af:3e:93 Wed Feb 20 14:20:32 2007: 00:40:96:af:3e:93 Sending EAP Request from AAA to mobile 00:40:96:af:3e:93 (EAP Id 25) Wed Feb 20 14:20:32 2007: 00:40:96:af:3e:93 Received EAP Response from mobile 00:40:96:af:3e:93 (EAP Id 25, EAP Type 43) Wed Feb 20 14:20:32 2007: 00:40:96:af:3e:93 Processing Access-Accept for mobile 00:40:96:af:3e:93 Wed Feb 20 14:20:32 2007: 00:40:96:af:3e:93 Creating a new PMK Cache Entry for tation 00:40:96:af:3e:93 (RSN 0)

```
Wed Feb 20 14:20:32 2007: 00:40:96:af:3e:93 Sending EAP-Success to
mobile 00:40:96:af:3e:93 (EAP Id 25)
Wed Feb 20 14:20:32 2007: 00:40:96:af:3e:93 Sending default RC4 key to
mobile 00:40:96:af:3e:93
Wed Feb 20 14:20:32 2007: 00:40:96:af:3e:93 Sending Key-Mapping RC4 key to
mobile 00:40:96:af:3e:93
Wed Feb 20 14:20:32 2007: 00:40:96:af:3e:93 Received Auth Success while in
Authenticating state for mobile 00:40:96:af:3e:93
```

- **debug dot1x-pakket-inschakelen**-Hiermee kunt u debug van 802.1x-pakketberichten inschakelen.
- debug aaa gebeurtenissen enable-Enabled de debug output van alle aaa gebeurtenissen.

# Gerelateerde informatie

- WPA2 Wi-Fi Protected Access 2
- EAP-FAST-verificatie met draadloze LAN-controllers en externe RADIUSserverconfiguratievoorbeeld
- Configuratie-voorbeeld van EAP-verificatie met WLAN-controllers (WLC)
- Overzicht van WPA-configuratie
- Ondersteuning voor wireless producten
- <u>Technische ondersteuning en documentatie Cisco Systems</u>

#### Over deze vertaling

Cisco heeft dit document vertaald via een combinatie van machine- en menselijke technologie om onze gebruikers wereldwijd ondersteuningscontent te bieden in hun eigen taal. Houd er rekening mee dat zelfs de beste machinevertaling niet net zo nauwkeurig is als die van een professionele vertaler. Cisco Systems, Inc. is niet aansprakelijk voor de nauwkeurigheid van deze vertalingen en raadt aan altijd het oorspronkelijke Engelstalige document (link) te raadplegen.